# Manual d'ajuda de la plataforma de votació telemàtica de les Primàries de MÉS

La plataforma de votació telemàtica de MÉS es troba disponible a aquesta direcció web: <u>https://votacions.mespermallorca.cat</u>

Si durant el procés de votació vos trobau amb qualque problema que no queda resolt amb el present manual, el podeu comunicar a la Comissió de Primàries: primaries@mespermallorca.cat | 971 77 52 52

## - Accés a la plataforma de vot

Per accedir a la plataforma de votació cal tenir un usuari creat. Si no és així, vos heu de remetre al manual de creació d'usuari.

https://votacions.mespermallorca.cat/ajuda/primaries-mes-manual-alta-usuari.pdf

Si no recordau la vostra contrasenya, utilitzau el formulari per recuperar-la, indicant la vostra adreça electrònica.

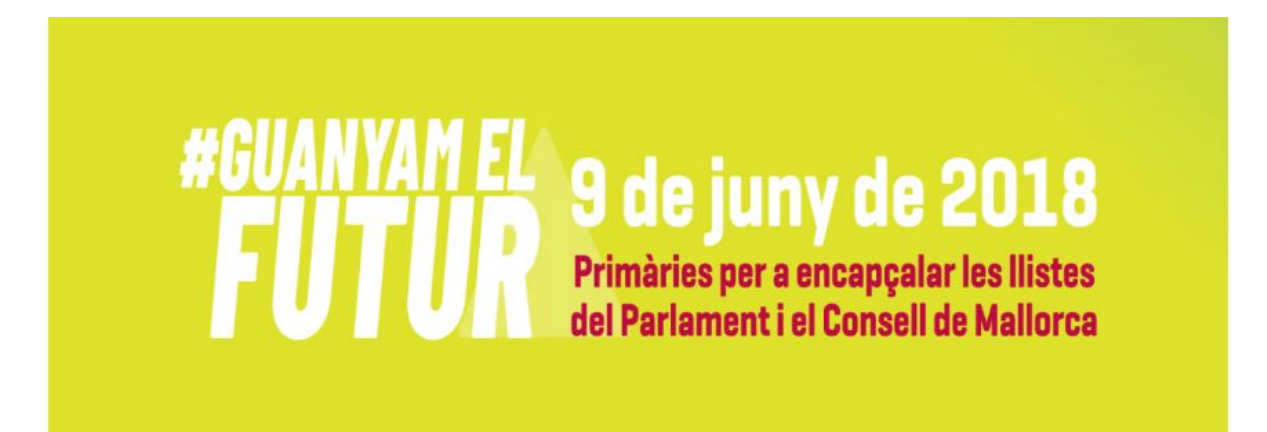

#### Plataforma de votació telemàtica de les primàries de MÉS

Si és la primera vegada que hi accedeixes has de generar la teva clau d'usuari/usuària amb l'adreça de correu electrònic amb la qual estiguis registrat/da a la base de dades de MÉS

| Correu electrònic | Correu electrônic |
|-------------------|-------------------|
| Contrasenya       |                   |
|                   | Entra             |

He perdut la meva contrasenya o encara no en tenc cap

Sol·licitau l'ingrés

O Manual d'ajuda per a la creació d'usuari a la plataforma de vot

## - Accés a una votació

| <ul> <li>Inici de la votació : 14-11-2014 08:00</li> </ul>                                                                                                    | Estat de la votació: OBERT                                                                                                    |
|----------------------------------------------------------------------------------------------------|----------------------------------------------------------------------------------------------------|
| <ul> <li>Final de la votació : 15-11-2014 20:00</li> </ul>                                                                                                    | (Volic Christian Cost Christian Christian Chri |
| Votació de mostra per a cap de llista.                                                                                                    |                                                                                                    |
|                                                                                                    | Vota                                                                                                    |
| Votació de Prova. Resta de la Ilista.                                                                                                    |                                                                                                    |
| Votació de Prova. Resta de la Ilista.<br>• Inici de la votació : 14-11-2014 08:00                                                                                                    | Estat de la votació: OBERT                                                                                                    |
| Votació de Prova. Resta de la llista.<br>• Inici de la votació : 14-11-2014 08:00<br>• Final de la votació : 15-11-2014 20:00<br>Es poden seleccionar fins a un màxim de 9 homes i 9<br>preferència) fins a la posició 9. Es farà de forma inde | Estat de la votació: <mark>OBERT</mark><br>9 dones. Les candidatures s'ordenaran des de la posició 1 (màxima<br>pendent per homes i per dones.                                                                                                    |

A la pantalla inicial de la plataforma apareixeran llistades les votacions que teniu disponibles. Per l'actual procés de primàries, dues votacions:

- Primàries per encapçalar les llistes al Consell de Mallorca
- Primàries per encapçalar les llistes al Parlament de les Illes Balears

Una vegada obert el termini per votar, apareix el botó '*Vota*' amb el que s'accedeix al formulari de votació.

## - Procés de votació

A la pantalla de votació apareixen les diferents candidatures ordenades de forma aleatòria.

Has de sel·leccionar en posició 1 a qui vulguis que ocupi el primer lloc de la llista i en posició 2 a qui vulguis que n'ocupi el segon lloc de les llistes.

| Primàries per encapçalar les lliste                                                                                                    | es al Consell de Mallorca                                                                      |
|----------------------------------------------------------------------------------------------------|------------------------------------------------------------------------------------------------|
| Has de votar una dona i un home d'entre els que s'hagin presentat com a candidats. H<br>posició 2 per a qui vulguis que n'ocupi el segon lloc.                                                                                                    | las de sel·leccionar en posició 1 per a qui vulguis que ocupi el primer lloc de la llista i en |
| Has de seleccionar de forma <b>c</b>                                                                                                    | ordenada i paritària 2 candidatures                                                            |
| Llista de candidatures                                                                                                    | Candidatures sel·leccionades                                                                   |
| Candidat/a 2 Vegeu perfil     Vota en la posició 1 Imposició 1 Imposició 1 I | 2                                                                                              |
| VOTA (Previsualitza)                                                                                                    | Cancel·la (vota més tard)                                                                      |

#### a) Sel·leccionar les candidatures

Fes clic al botó "*Vota en la posició 1*" que hi ha devora el candidat que vulguis que ocupi el primer lloc de les llistes.

| andidat/a 1 Vegeu perfil | Voto on la posició 2 0 |
|--------------------------|------------------------|
|--------------------------|------------------------|

Una vegada hagis sel·leccionat una candidatura, el botó de l'altra candidatura canviarà de nom a "*Vota en la posició 2*"

En el cas que es vulgui modificar la selecció, es pot pitjar en el botó vermell per eliminar el candidat de la llista de candidats seleccionats.

#### Candidatures sel·leccionades

| 1 Candidat/a 2 | 8 |
|----------------|---|
| 2 Candidat/a 1 | 0 |

Una vegada preparat el vot, es pot fer clic al botó '*Vota (previsualitza)*'. Aquesta acció no enviarà el vot encara, sinó que es farà a la passa següent.

També es pot decidir sortir de la votació sense votar, per poder tornar més endavant. Per això, s'ha de fer clic al botó '*Cancel·la (vota més tard)*'.

#### b) Confirmació del vot

En aquesta pantalla es podrà veure el vot abans d'enviar-lo. Amb el botó '*CONFIRMA VOT* s'envia el vot al sistema. **Aquesta acció serà definitiva, no es podrà tornar enrera!** 

| Confirmació de la votació |                         |
|---------------------------|-------------------------|
| 1 Candidat/a 2            |                         |
| 2 Candidat/a 1            |                         |
| CONFIRMA VOT              | Torna (modifica el vot) |

Es pot tornar a la passa anterior per modificar el vot amb el botó 'Torna (modifica el vot)'

#### c) Vot en blanc

| Confirmació de la votació                                                                                    |                         |
|----------------------------------------------------------------------------------------------------|-------------------------|
| El teu vot és en blanc.<br>Marca la casella per confirmar-ho, o pitja al botó per tornar a modificar el vot. |                         |
| Confirm que vull emetre un <b>vot en blanc</b>                                                               |                         |
| CONFIRMA VOT                                                                                                 | Torna (modifica el vot) |

El sistema permet votar en blanc en aquesta votació. Per fer-ho, no s'ha de seleccionar cap candidatura i cal confirmar-ho a la segona passa.

#### d) Vot nul

| Confirmació de la votació                                                                                                    |                         |
|----------------------------------------------------------------------------------------------------|-------------------------|
| 1 Candidat/a 2                                                                                                    |                         |
| El teu vot no és paritari, per la qual cosa no serà vàlid. Has triat un 100% d'homes i t<br>Marca la casella per confirmar-ho, o pitja al botó <b>'Torna (modifica el vot)</b> '. | in 0% de dones.         |
| Confirm que vull emetre un vot nul                                                                                                    |                         |
| CONFIRMA VOT                                                                                                    | Torna (modifica el vot) |

El cas de que no es sel·leccioni un home i una dona, el sistema avisa que el vot no és vàlid ja que no es respecta la paritat en el vot. Es pot torna enrere per modificar el vot, o bé confirma que es vot emetre un vot nul.

### e) Confirmació de recepció del vot

| El vot s'ha guardat a la base de dades de forma correcta.<br>Gràcies per participar a les primàries de MÉS per Mallorca. |                                |
|----------------------------------------------------------------------------------------------------|--------------------------------|
|                                                                                                    | Torna a la llista de votacions |

Si el sistema no troba cap problema en el moment de processar el vot, mostrarà una pantalla per indicar que s'ha guardat a la base de dades. Amb el botó de tornar a la llista de votacions podrem seguir amb la resta de votacions.

A la llista de votacions, la votació apareixerà amb l'estat "Ja ha votat":

| <ul> <li>Inici de la votació : 14-11-20</li> <li>Final de la votació : 15-11-20</li> </ul>                                                                                     | 014 08:00                                                                                                    | Estat de la votació: Ja ha vo                                                                         |
|----------------------------------------------------------------------------------------------------|----------------------------------------------------------------------------------------------------|----------------------------------------------------------------------------------------------------|
| Votació de mostra per a cap de llis                                                                                                    | sta.                                                                                                    |                                                                                                    |
|                                                                                                    | diminities .                                                                                                    |                                                                                                    |
| Votació de Prova. Resta de                                                                                                    | la Ilista.                                                                                                    |                                                                                                    |
| Votació de Prova. Resta de<br>• Inici de la votació : 14-11-20<br>• Final de la votació : 15-11-2                                                                              | 9 la llista.<br>114 08:00<br>014 20:00                                                                              | Estat de la votació: OBER                                                                             |
| Votació de Prova. Resta de<br>• Inici de la votació : 14-11-20<br>• Final de la votació : 15-11-2<br>Es poden seleccionar fins a un mà<br>preferència) fins a la posició 9. Es | e <b>la llista.</b><br>114 08:00<br>014 20:00<br>xim de 9 homes i 9 dones. Les c<br>farà de forma independent per h | Estat de la votació: OBER<br>andidatures s'ordenaran des de la posició 1 (màxima<br>omes i per dones. |